# Comprobantes Fiscales Digitales de los Organismos Descentralizados por los Derechos en Materia de Educación

#### Paso 1

Ingresar a la página de internet de la Secretaría de Finanzas, Inversión y Administración:

#### http://sfa.guanajuato.gob.mx/

#### Paso 2

Seleccionar la opción: EMITE TU COMPROBANTE FISCAL

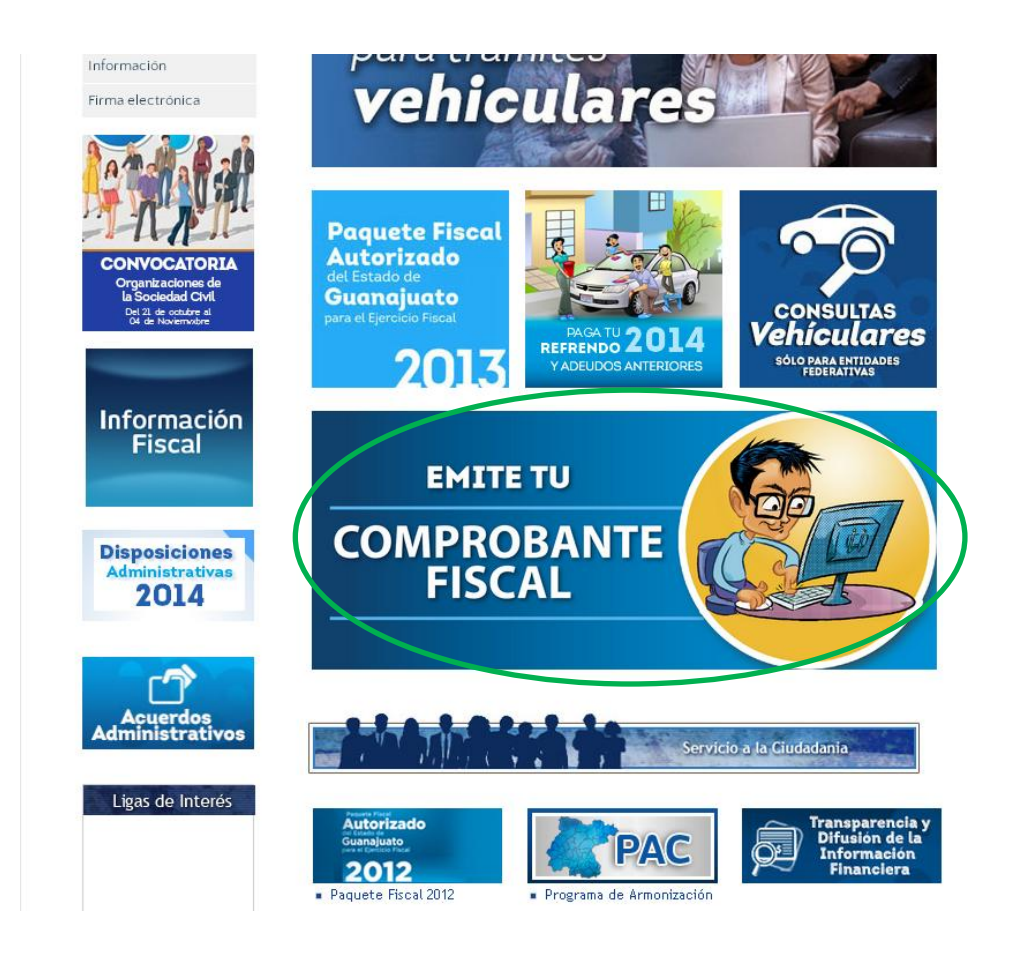

### Paso 3

En la página: http://cfdi.guanajuato.gob.mx/cfdi seleccionar el apartado: <u>ORGANISMOS</u> <u>DESCENTRALIZADOS EDUCATIVOS</u>

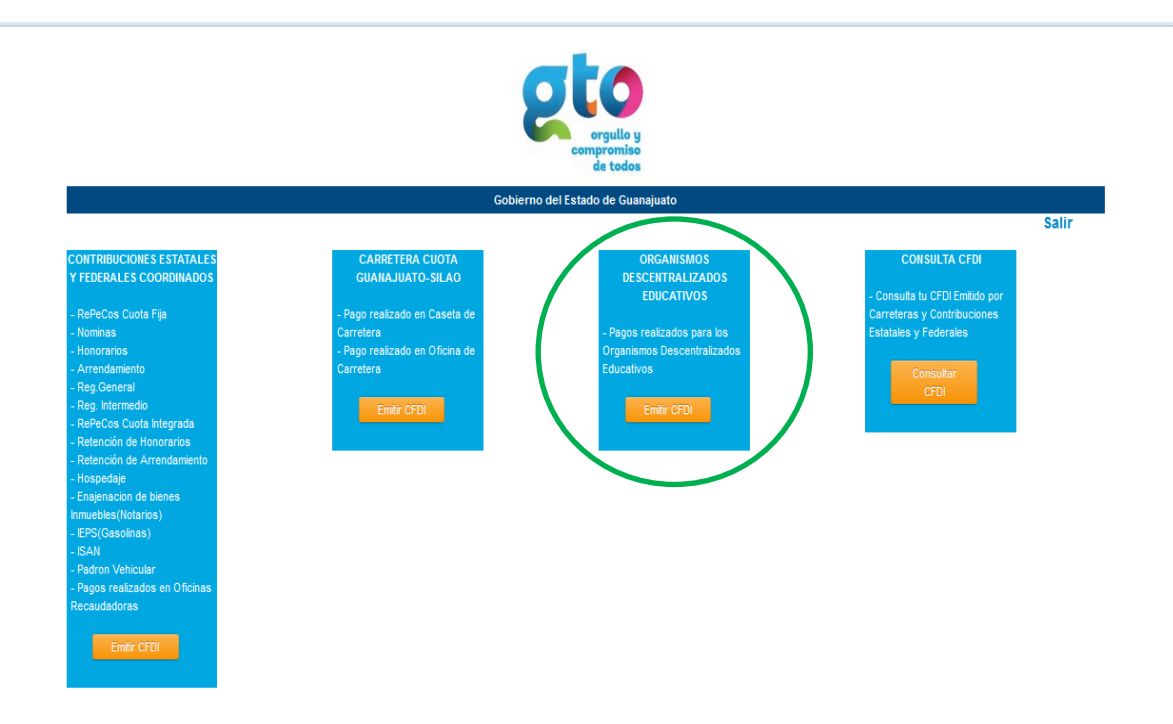

#### Paso 4

Capturar los campos que se solicitan, para que el sistema pueda localizar el pago:

- 1. Siglas del Organismo Descentralizado.
- 2. Folio que le asignó el Organismo Descentralizado al pago y que dio a conocer al alumno.
- 3. El importe por el cual se realizó el pago.
- 4. Fecha en la que se realizó el pago.

![](_page_2_Picture_0.jpeg)

## Paso 5

Capturar los campos con la información que el solicitante desea que contenga el comprobante fiscal digital, incluye:

| Gobierno del Estado de Guanajuato                         |                                |                       |
|-----------------------------------------------------------|--------------------------------|-----------------------|
|                                                           |                                |                       |
| Nombre Completo, Denominación<br>o Razón Social:          | Introduce el Nombre Completc   |                       |
| Registro Federal de Contribuyentes<br>con homodave (RFC): | Introduce el RFC con Homocla   |                       |
| Correo Electronico:                                       | Indicar una cuenta de correo e |                       |
| Calle:                                                    | Introduce la Calle             | Información que el    |
| Número Exterior:                                          | Introduce el Numero Exterior   | solicitante desea que |
| Número Interior:                                          | Introduce el Numero Interior   | aparezca en su        |
| Colonia:                                                  | Introduce La colonia           | comprobante fiscal    |
| Estado:                                                   | Seleccionar                    | digital               |
| Municipio:                                                | Seleccionar                    | ulbitui               |
| Codigo Postal:                                            | Introduce el Codigo Postal     |                       |
| Forma de Pago:                                            | Seleccionar                    |                       |
| Ultimos 4 Digitos de Cuenta o Tarjeta                     | ültimos 4 digitos p.e: 1234    |                       |
|                                                           | Aceptar Cancelar               |                       |